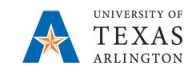

## **Review Supplier Invoice Status**

UTA **connected** suppliers are able to access PaymentWorks and view their invoices and payment dates. This job aid is informational on how to review the invoice status of a supplier in PaymentWorks, and invoice statuses can still be viewed in UTShare also. On the BTS Training website, refer to the Payment Voucher job aids for viewing payments in UTShare.

NOTE: UTShare invoices are updated immediately but may be delayed in PaymentsWorks depending on the schedule exchanging data between the two systems.

NOTE:

1. Navigate to PaymentWorks by going to:

myapps.uta.edu and click on the PaymentWorks icon OR

2. Log in with your UTA email address and NetID password.

|          | Sign In                               |  |
|----------|---------------------------------------|--|
| Email    |                                       |  |
| Password |                                       |  |
|          | Sign In                               |  |
|          | Forgot password?<br>Join PaymentWorks |  |

3. Click on Setup and Manage Supplier Portal.

| VIDEO N<br>TUTORIAL | Setup and Manage Supplier Portal | VIDEO IN<br>TUTORIAL | Messaging           |
|---------------------|----------------------------------|----------------------|---------------------|
| VIDEO •             | Vendor Master Updates            | VIDEO .              | Dynamic Discounting |

4. Click on the **Invoices** tab.

n Home O Administration 主 Suppliers 🖾 Invoices

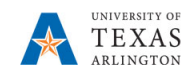

5. The Supplier invoice status page is displayed as well as the Filter Screen which allows you to narrow the search depending on the criteria entered.

| 5% D %                            | Need help 👩    | SUPPLIER NAME    | VENDOR<br>NUMBER | SITE CODE | INVOICE NUMBER    | DATE 🗸     | AMOUNT      | PAID AMOUNT   | PURCHASE ORDER | STATUS   | SCHEDULED<br>PAY DATE | ACTUAL<br>PAY DATE |
|-----------------------------------|----------------|------------------|------------------|-----------|-------------------|------------|-------------|---------------|----------------|----------|-----------------------|--------------------|
| Date Type:                        | Invoice Date   | Destiny L Jones  | 0000103993       | 001 1     | Feb Stipend UB I  | 03/11/2020 | USD \$30.00 | USD<br>\$0.00 |                | Accepted | 04/10/2020            |                    |
| Start Date:                       | All  End Date: | Shamaria Pickett | 0000103988       | 001 1     | Jan Stipend UB II | 03/11/2020 | USD \$20.00 | USD<br>\$0.00 |                | Accepted | 04/10/2020            |                    |
| Vendor Number:                    | P              | Shamaria Pickett | 0000103988       | 001 1     | Feb Stipend UB II | 03/11/2020 | USD \$40.00 | USD<br>\$0.00 |                | Accepted | 04/10/2020            |                    |
| Supplier Name:<br>Invoice Number: | P              | David Lukula     | 0000102544       | 001 1     | Jan Stipend UB II | 03/11/2020 | USD \$10.00 | USD<br>\$0.00 |                | Accepted | 04/10/2020            |                    |
| Purchase Order:                   |                | David Lukula     | 0000102544       | 001 1     | Feb Stipend UB II | 03/11/2020 | USD \$10.00 | USD<br>\$0.00 |                | Accepted | 04/10/2020            |                    |
| Amount Type:                      | Invoice Amount | Angel Asogwa     | 0000102541       | 001 1     | Feb Stipend UB II | 03/11/2020 | USD \$30.00 | USD<br>\$0.00 |                | Accepted | 04/10/2020            |                    |
| Min Amount                        | Max Amount     | Joi Jackson      | 0000102393       | 001 1     | Feb Stipend UB II | 03/11/2020 | USD \$20.00 | USD<br>\$0.00 |                | Accepted | 04/10/2020            |                    |
| Status:                           | Al             | Meliyah Thornton | 0000103130       | 001 1     | Jan Stipend UB II | 03/11/2020 | USD \$10.00 | USD<br>\$0.00 |                | Accepted | 04/10/2020            |                    |
| Clear Filters                     | 🕹 csv          | Meliyah Thornton | 0000103130       | 001 1     | Feb Stipend UB II | 03/11/2020 | USD \$30.00 | USD<br>\$0.00 |                | Accepted | 04/10/2020            |                    |